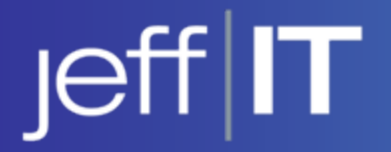

#### D-Link Wireless Configuration Setup Instructions

Please run Windows Critical Updates prior to setting the D-link configurations. Without the appropriate updates your computer will not authenticate to our network.

1) Open the D-Link Air Premier Client Utility

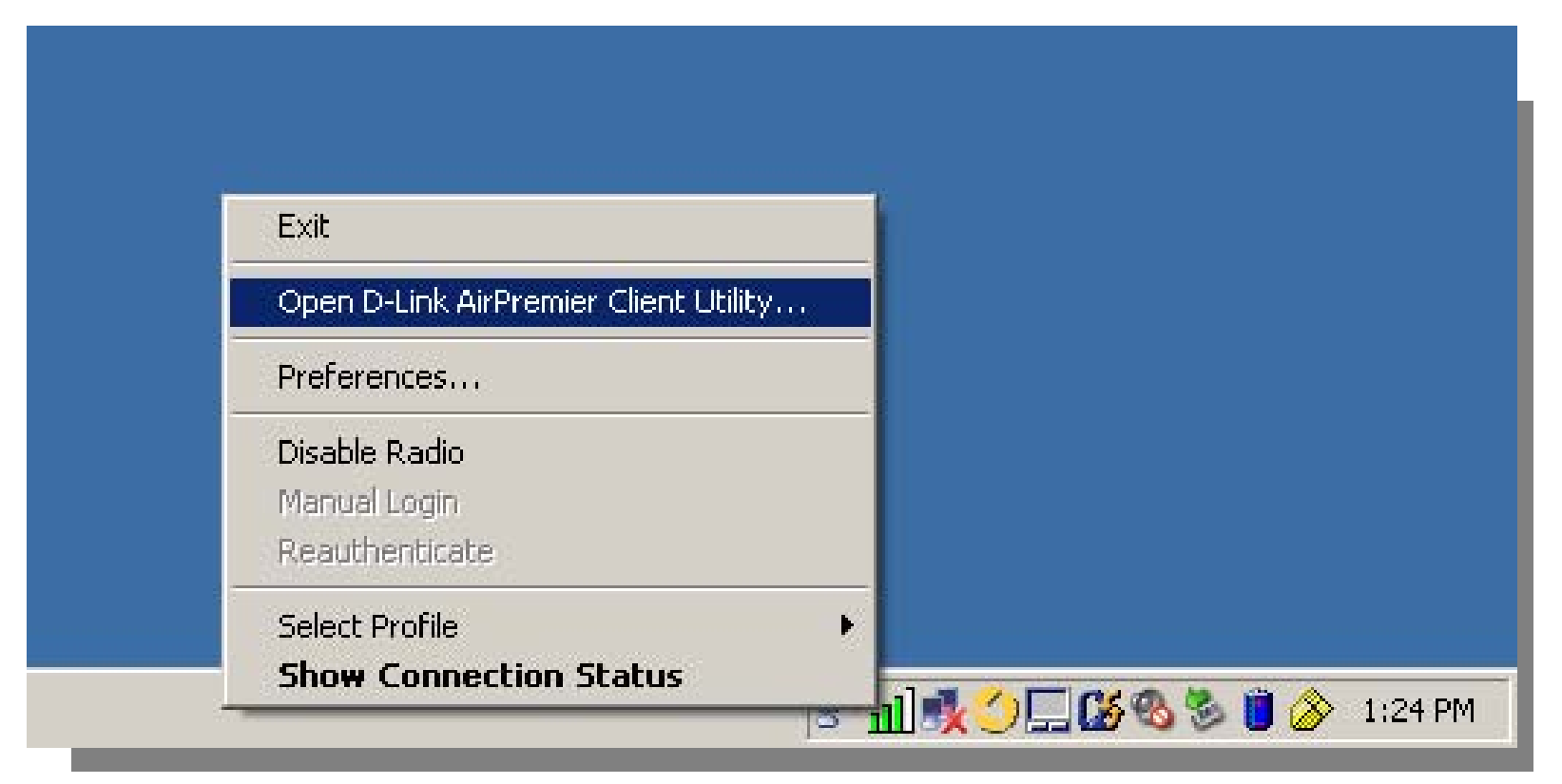

#### 2) Select New

| ent Status Profile Manageme | nt Diagnostics  |                |
|-----------------------------|-----------------|----------------|
| s test                      |                 | New            |
|                             |                 | Modify         |
|                             |                 | Remove         |
|                             |                 | Activate       |
| )etails                     |                 |                |
| Network Type:               | Infrastructure  | Import         |
| Security Mode:              | Disabled        |                |
| Network Name 1 (SSID1):     | <empty></empty> | Export         |
| Network Name 2 (SSID2):     | <empty></empty> | Scan           |
| Network Name 3 (SSID3):     | <empty></empty> |                |
|                             |                 | Order Profiles |

#### a) Enter Jefferson as Profile name

b) In the SSID 1 field enter "swopenwpa" (without the quotations)

| Profile Settings | lefferson |   |  |
|------------------|-----------|---|--|
| Fionie Name.     |           |   |  |
| Client Name:     | PCSV021   |   |  |
| Network Names    |           | 7 |  |
| SSID1:           | swopenwpa |   |  |
| SSID2:           |           |   |  |
| SSID3:           |           |   |  |
|                  |           |   |  |
|                  |           |   |  |
|                  |           |   |  |
|                  |           |   |  |

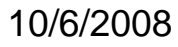

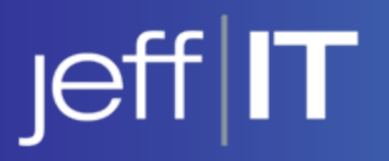

|                                         | ?                                       |
|-----------------------------------------|-----------------------------------------|
|                                         |                                         |
|                                         |                                         |
| WPA/WPA2 EAP Type: PEAP (EAP-MSCHAP V2) |                                         |
|                                         |                                         |
| 802.1× EAP Type: LEAP                   |                                         |
| 1                                       |                                         |
|                                         |                                         |
| Allow Association to Mixed Cells        |                                         |
|                                         |                                         |
|                                         |                                         |
|                                         |                                         |
|                                         |                                         |
| ΠΚ                                      | Cancel                                  |
|                                         |                                         |
|                                         | WPA/WPA2 EAP Type: PEAP (EAP-MSCHAP V2) |

3) Select Security Tab
a) Select WPA/WPA2
b) In WPA/WPA2 EAP
Type select PEAP
(EAP – MSCHAP V2)
c) Click configure

|                   | Setup                                                      |           |
|-------------------|------------------------------------------------------------|-----------|
| Profile Managemen | nt                                                         | <u>?×</u> |
| General Security  | Advanced                                                   |           |
| De                | efine PEAP (EAP-MSCHAP V2) Configuration                   |           |
| Set Security      | Use Machine Information For Domain Logon                   |           |
| • WPA/            | Trusted Root Certification Authorities                     |           |
| C WPA/            | <anv></anv>                                                |           |
| C 802.1x          | Lise Windows Liser Name and Password                       |           |
| C Wired           | User Information for DEAD (CAD MCCUAD) (2) Authoritization |           |
| C None            |                                                            |           |
|                   | User Name:                                                 |           |
| Conl              |                                                            |           |
|                   |                                                            |           |
|                   | Confirm Password:                                          |           |
|                   |                                                            |           |
|                   | Settings OK Cancel                                         |           |
|                   |                                                            |           |
|                   |                                                            |           |
|                   |                                                            |           |
|                   |                                                            |           |
|                   |                                                            |           |

d) Make sure the box for Use Machine information for Domain logon is unchecked
e) Trusted Root Certification Authorities should be set on <Any>
f) Uncheck "Use Windows User Name and Password" and enter your campus key and password

4) Click ok to Configuration5) Click ok to Profile management

#### 10/6/2008

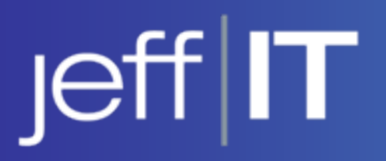

| n Options                   |                      |                 |
|-----------------------------|----------------------|-----------------|
| ent Status Profile Manageme | ent Diagnostics      |                 |
| test<br>See jefferson       |                      | New             |
|                             |                      | Modify          |
|                             |                      | Remove          |
|                             |                      | Activate        |
| Details<br>Network Tupe:    | Infractructure       |                 |
| Security Mode:              | PEAP (EAP-MSCHAP V2) | Import          |
| Network Name 1 (SSID1):     | swopenwpa            | Export          |
| Network Name 2 (SSID2):     | <empty></empty>      | Scan            |
| Network Name 3 (SSID3):     | <empty></empty>      |                 |
| Auto Soloot Profiles        |                      | Order Profiles. |

6) Select Jefferson and select "Activate". You should see the wireless icon move to Jefferson once you select "Activate". 7) Hit X to close out of the Utility. (You may need to reboot your computer for the settings to

apply)